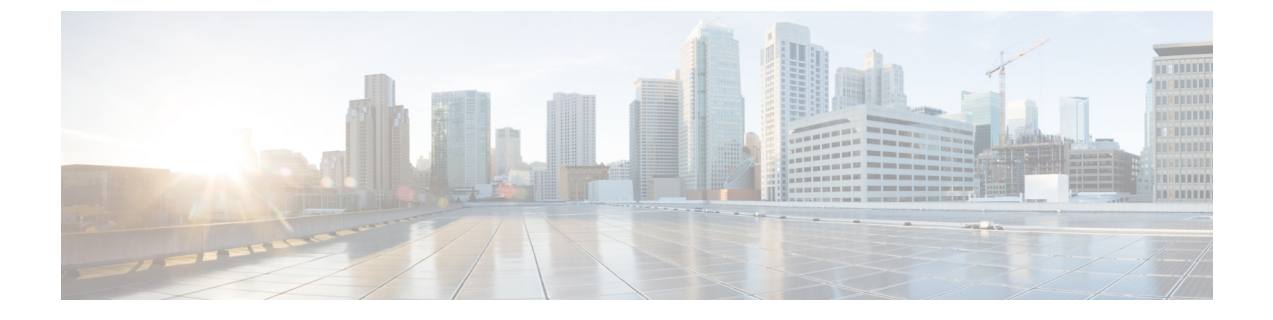

# VXLAN ロード バランシング

• VXLAN ロード バランシング (1ページ)

## VXLAN ロード バランシング

仮想拡張 LAN (VXLAN) ロード バランシングにより、次の両方の状況で、Cisco Application Centric Infrastructure Virtual Edge とリーフ スイッチの間で複数のネットワーク インターフェイ スを介してデータが効率的に移動することが保証されます。

- •MAC 固定ポリシーを設定していて、VXLAN カプセル化を使用している場合
- Cisco Application Policy Infrastructure Controller (APIC) 内の Cisco ACI Virtual Edge 仮想マシンマネージャ (VMM) ドメインで MAC 固定ポリシーと VXLAN カプセル化を有効にしている場合

この Cisco ACI Virtual Edge のリリース以降、VXLAN ロード バランシングはデフォルトで有効 になっています。この Cisco ACI Virtual Edge のリリースでは、VXLAN ロード バランシングに 対応し、全体的なパフォーマンスを向上させるためのインターフェイスが追加されています。

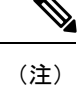

Cisco ACI Virtual Edge が Cisco ACI 仮想ポッドの一部となっている場合(vPod モード)、Cisco ACI Virtual Edge では VXLAN ロード バランシングはサポートされません。

以前のリリースの Cisco ACI Virtual Edge には、管理用に1つ、内部用に1つ、外部用に1つと いう3つのインターフェイスがありました。VMware vCenter では、internal と external という 2つのポート グループがありましたが、現在 Cisco ACI Virtual Edge では次のようになりまし た。

•2つの内部インターフェイス:仮想マシン(VM)からのデータトラフィックを処理しま す。プライベート VLAN(PVLAN)からのトラフィックは、VMware vCenterの2つの新 しい内部ポート グループである ave-internal-1と ave-internal-2の間で均等に分割されま す。

- •2 つの外部 VXLAN インターフェイス: VXLAN トラフィックのロード バランシングを行います。VMware vCenter で、ave-external-vxlan-1 と ave-external-vxlan-2 の 2 つの新しい ポート グループが、インターフェイスごとに 1 つずつあります。OpFlex で使用されるイ ンフラ VLAN でも、これら 2 つの外部 VXLAN インターフェイスを使用します。
- •1 つの外部 VLAN インターフェイス:インフラ VLAN を除くすべての VLAN タグ付きト ラフィックを処理します。ave-external-vlan という独自の VMware vCenter ポート グルー プがあります。このグループでは、VMM の構成に基づくすべての Cisco ACI ファブリッ ク VLAN の使用が可能です。
- 管理インターフェイス:以前のリリースから変更されていません。
- 2 つの仮想トンネルエンドポイント(VTEP) (kniインターフェイス)が自動的に作成され、それぞれの external-vxlan インターフェイスに固定されます。

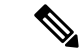

(注) 新しい VMware vCenter ポート グループの名前は自動的に割り当てられます。ave- で始まるこ れらの新しいポート グループをテナント トラフィックで使用しないでください。

VMware vCenter には引き続き、internal および external のポート グループが存在しています。 これらのポート グループは、Cisco ACI vPod に対応するため、およびアップグレードとダウン グレードの互換性を保つために残されています。

## VXLAN ロード バランシングの確認

VXLAN ロードバランシングが有効になっていることを確認するには、Cisco Application Centric Infrastructure Virtual Edge が DHCP IP アドレスを受信したかどうか、および OpFlex が稼働して いるかどうかを確認します。

Cisco ACI Virtual Edge が DHCP アドレスを受信したかどうかを確認するには、ifconfig コマ ンドを実行してカーネル NIC の情報を表示します。OpFlex が稼働しているかどうかを確認す るには、vemcmd opflex show コマンドを実行します。

#### カーネル NIC 情報の表示

カーネル NIC の情報を表示することができます。

#### 手順

コマンド**ifconfig kni0** および**ifconfig kni2** を入力し、kni0 と kni2 に IP アドレスが 割り当てられているかどうかを確認します。

#### 例:

```
cisco-ave_198.51.100.62_AVE-FI:~$ ifconfig kni0
kni0: flags=4163<UP,BROADCAST,RUNNING,MULTICAST> mtu 1500
    inet 198.51.100.111 netmask 255.255.0.0 broadcast 198.51.100.255
    inet6 fe80::250:56ff:feaf:807b prefixlen 64 scopeid 0x20<link>
```

ether 00:50:56:af:80:7b txqueuelen 1000 (Ethernet) RX packets 528552 bytes 50610919 (48.2 MiB) RX errors 0 dropped 0 overruns 0 frame 0 TX packets 285294 bytes 44487029 (42.4 MiB) TX errors 0 dropped 0 overruns 0 carrier 0 collisions 0 cisco-ave 198.51.100.62 AVE-FI:~\$ ifconfig kni2

kni2: flags=4163<UP,BROADCAST,RUNNING,MULTICAST> mtu 1500
 inet 198.51.100.121 netmask 255.255.0.0 broadcast 198.51.100.255
 inet6 fe80::250:56ff:feaf:3dc9 prefixlen 64 scopeid 0x20<link>
 ether 00:50:56:af:3d:c9 txqueuelen 1000 (Ethernet)
 RX packets 285152 bytes 17116682 (16.3 MiB)
 RX errors 0 dropped 0 overruns 0 frame 0
 TX packets 10873 bytes 2921194 (2.7 MiB)
 TX errors 0 dropped 0 overruns 0 carrier 0 collisions 0
cisco-ave 198.51.100.62 AVE-FI:~\$

出力には、2 つの仮想 TEP の内部アップリンクに関する情報が表示されます。

(注) ifconfigコマンドを入力して、インターフェイスの詳細な情報を表示できます。た とえば、ens160、管理インターフェイス、kni1、vMotionのave-ctrlインターフェイ スに関する情報を表示できます。

### **OpFlex** 情報の表示

OpFlex がオンラインかどうかを確認し、そのランタイム ステータスを表示できます。

#### 手順

コマンド vemcmd show opflex を入力します。

#### 例:

```
cisco-ave_198.51.100.62_AVE-FI:~$ vemcmd show opflex
Status: 12 (Active)
Channel0: 12 (Active), Channel1: 12 (Active)
Dvs name: comp/prov-VMware/ctrlr-[AVE-FI]-vC-191/sw-dvs-413
Remote IP: 192.0.2.11 Port: 8000
Infra vlan: 5
FTEP IP: 192.0.2.20
Switching Mode: LS
Encap Type: VXLAN
NS GIPO: 225.10.10.1
cisco-ave 198.51.100.62 AVE-FI:~$
```

**0pFlex** 情報の表示